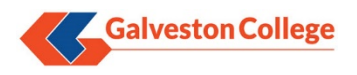

## Section I – Self Service Initial Enrollment

- Launch a browser and open the gc.edu homepage and click "*Password Reset* " under the "Whitecaps Toolbox" section of the page. As an alternative, browse to <u>https://selfservice.gc.edu</u> to open the Password Reset site directly.
- 2. Login with your current domain credentials (Windows login):

| • | Galveston College                 |   |   |  |  |
|---|-----------------------------------|---|---|--|--|
|   | Username                          |   |   |  |  |
|   | Password                          |   |   |  |  |
|   | ADSelfService Plus Authentication | ~ |   |  |  |
|   | Login                             |   |   |  |  |
| Þ | Forgot your password?             |   | ^ |  |  |
| A | Account locked out?               |   | ^ |  |  |
|   | ·                                 |   |   |  |  |

3. For new users, the following pop-up appears:

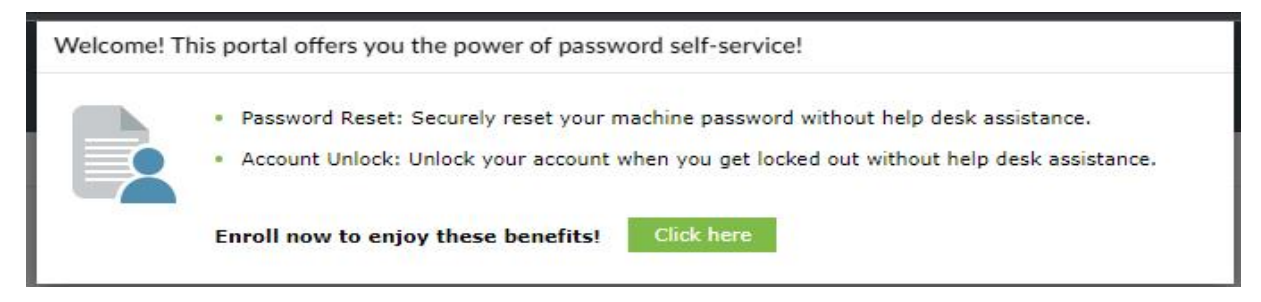

Click the "Click Here" link to be forwarded to the "Security Questions" screen.

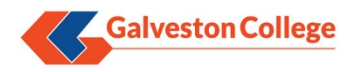

4. On the next screen, for both security questions, select the question and enter the desired answer for both:

| Question : | Please Select a Question |                | ~ |
|------------|--------------------------|----------------|---|
|            | Answer                   | Confirm Answer |   |
| Question : | Please Select a Question |                | ~ |
|            | Answer                   | Confirm Answer |   |
| Hide Ar    | nswer(s)                 |                |   |

Be sure to confirm both answers and click "NEXT".

5. If successful, the following window will display:

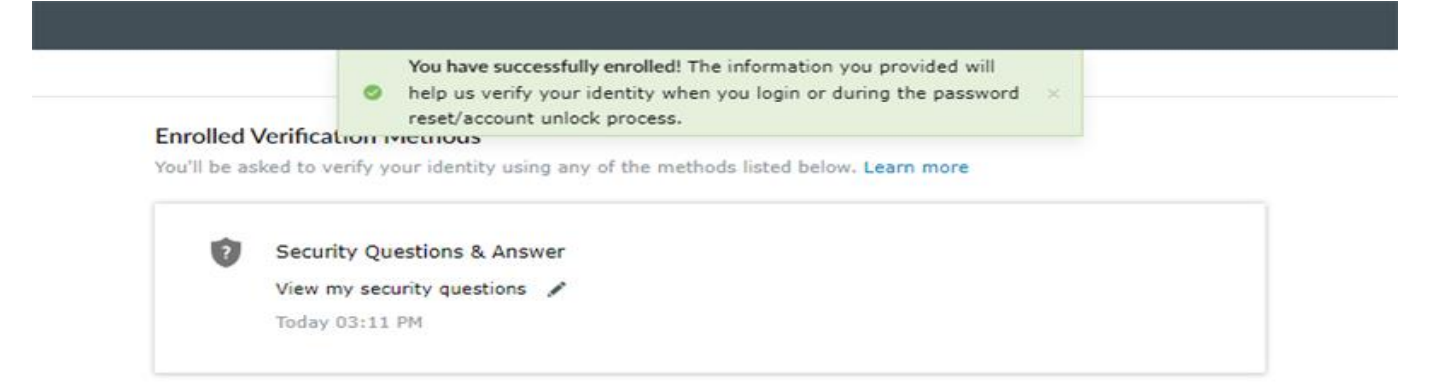

Users may close their session to the Password Reset site after successfully enrolling. The following sections explain how to reset or change users' passwords using the enrollment information for verification.

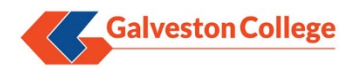

## Section II – Password Reset

- Launch a browser and open the gc.edu homepage and click "*Password Reset*" under the "Whitecaps Toolbox" section of the page. As an alternative, browse to <u>https://selfservice.gc.edu:9251</u> to open the Password Reset site directly.
- 2. Click the "FORGOT YOUR PASSWORD?" link near bottom of the screen:

| * | Log In Username Password GC Login |   |  |
|---|-----------------------------------|---|--|
| Þ | Forgot your password?             | ^ |  |
| â | Account locked out?               | ^ |  |

3. At the "Reset your Password" screen, input your user name in the "Domain User Name" field and leave the "Domain Name" field at default:

| •        | Log In                | ~      |
|----------|-----------------------|--------|
| <u>~</u> | Forgot your password? |        |
|          | Username              |        |
|          | GC 🗸                  |        |
|          | Continue              |        |
| a        | Account locked out?   | $\sim$ |

Click "*Continue*" to proceed.

4. On the next window, the user will be presented with the "Enrollment Questions" from the first section. Type in the answers to both and enter the "Captcha" phrase in the input field below:

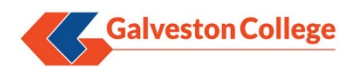

| 5 Minute Timer Time left for this operation : 04:51                                                              |  |  |  |  |
|----------------------------------------------------------------------------------------------------|--|--|--|--|
| Security Questions Please answer the following question(s) as per your enrollment profile to reset your password |  |  |  |  |
|                                                                                                    |  |  |  |  |
|                                                                                                    |  |  |  |  |
|                                                                                                    |  |  |  |  |
|                                                                                                    |  |  |  |  |
|                                                                                                    |  |  |  |  |
| acters you see in the picture below.                                                                             |  |  |  |  |
| the Displayed Mass                                                                                               |  |  |  |  |
| ina Displayed Here                                                                                               |  |  |  |  |
| re not case-sensitive                                                                                            |  |  |  |  |
| Cancel                                                                                                    |  |  |  |  |
|                                                                                                    |  |  |  |  |

Note there is a 5 minute limit before the session times out and the user must retry the process again (see below example "Time Out" screen:

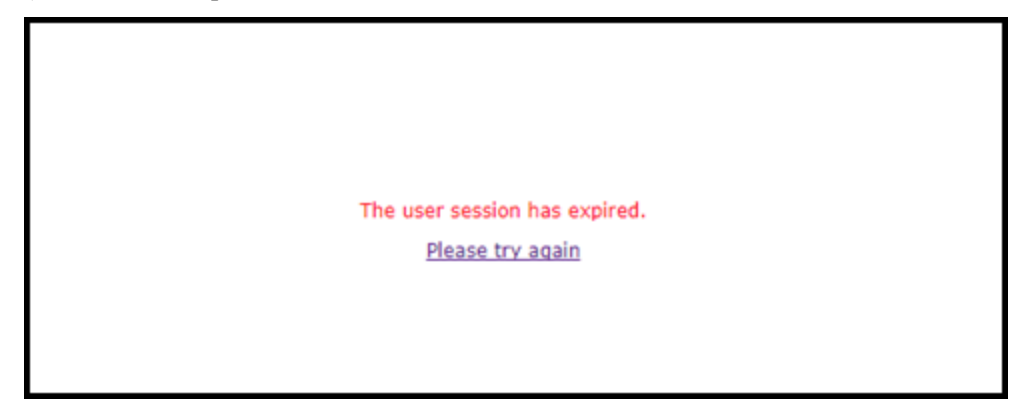

Once all fields are complete, click "Continue".

 On the "Reset Password" screen, input the new password that matches the "Password Complexity Rules" set for Galveston College:

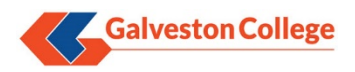

|                                                                   | Time left for this operation : 04:46              |
|-------------------------------------------------------------------|---------------------------------------------------|
| Reset Password<br>Please enter a new password in the boxes below: |                                                   |
| Domain Password Policy Requirements                               |                                                   |
| Password Complexity Rules                                         |                                                   |
|                                                                   |                                                   |
| Reset Password                                                    |                                                   |
| New Password :                                                    |                                                   |
| Confirm New Password 1                                            |                                                   |
| -                                                                 | Type the characters you see in the picture below. |
|                                                                   | eintdm                                            |
|                                                                   | Letters are not case-sensitive                    |
|                                                                   | Reset Password Cancel                             |

After inputting the "Captcha" phrase below, click "Reset Password".

6. If successful, the user's password will reset and Manage Engine will display the following message:

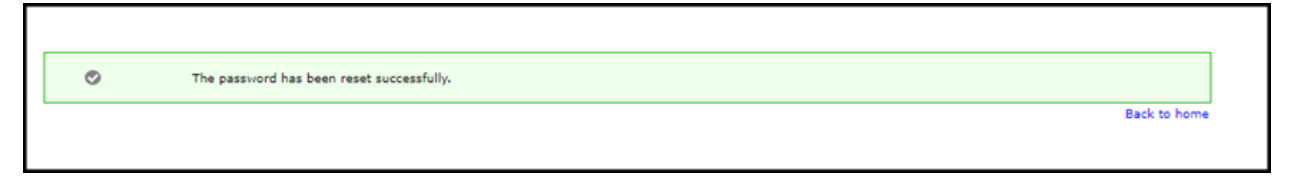

The user should now be able to login to the Whitecaps Portal, workstations, email, etc. with the new password.